# Procedimento de Redefinição de Senha do Email Institucional

- 1) Abra o link a seguir: <u>https://sysmail.cps.sp.gov.br/web/reset-email-</u> password/request-reset-password
- 2) Preencha os campos com CPF e Email institucional e clique no botão Enviar e-mail

| SysMail                                                                                                    |
|----------------------------------------------------------------------------------------------------|
| Redefinição de senha<br>para Etec, Fatec e CPSPOS                                                                                                    |
| Insira seu CPF e o seu e-mail institucional. Será<br>enviado um e-mail com os seus dados de usuário e<br>um link para você redefinir sua senha no seu e-mail<br>pessoal cadastrado. |
| Seu CPF                                                                                                    |
| Seu e-mail institucional                                                                                                    |
| Enviar e-mail                                                                                                    |

 A mensagem da imagem abaixo irá aparecer indicando que o procedimento foi realizado corretamente e em breve você receberá no seu email pessoal cadastrado novas orientações.

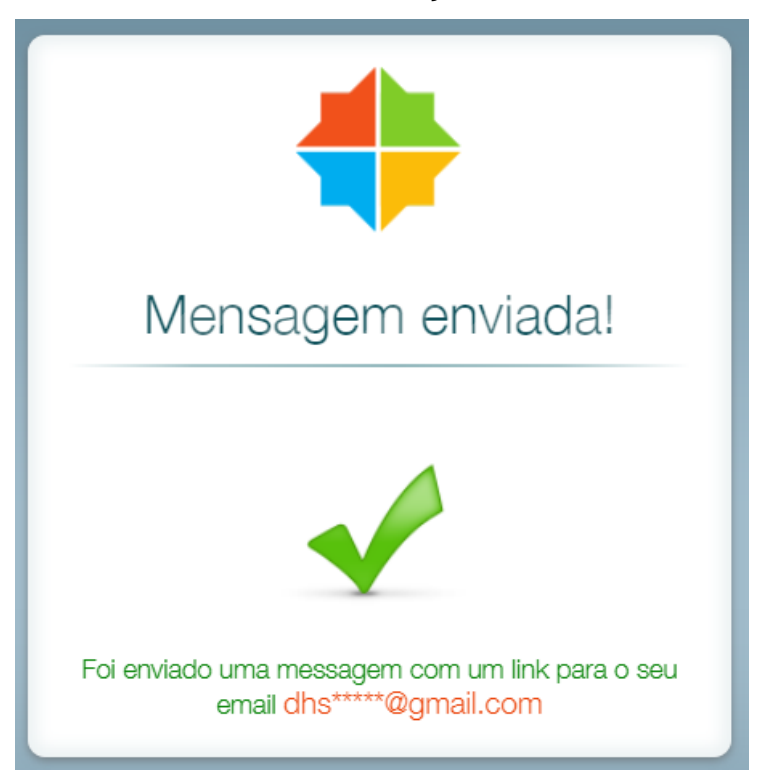

 Você receberá um email igual da imagem abaixo, acesse o link clique aqui do email.

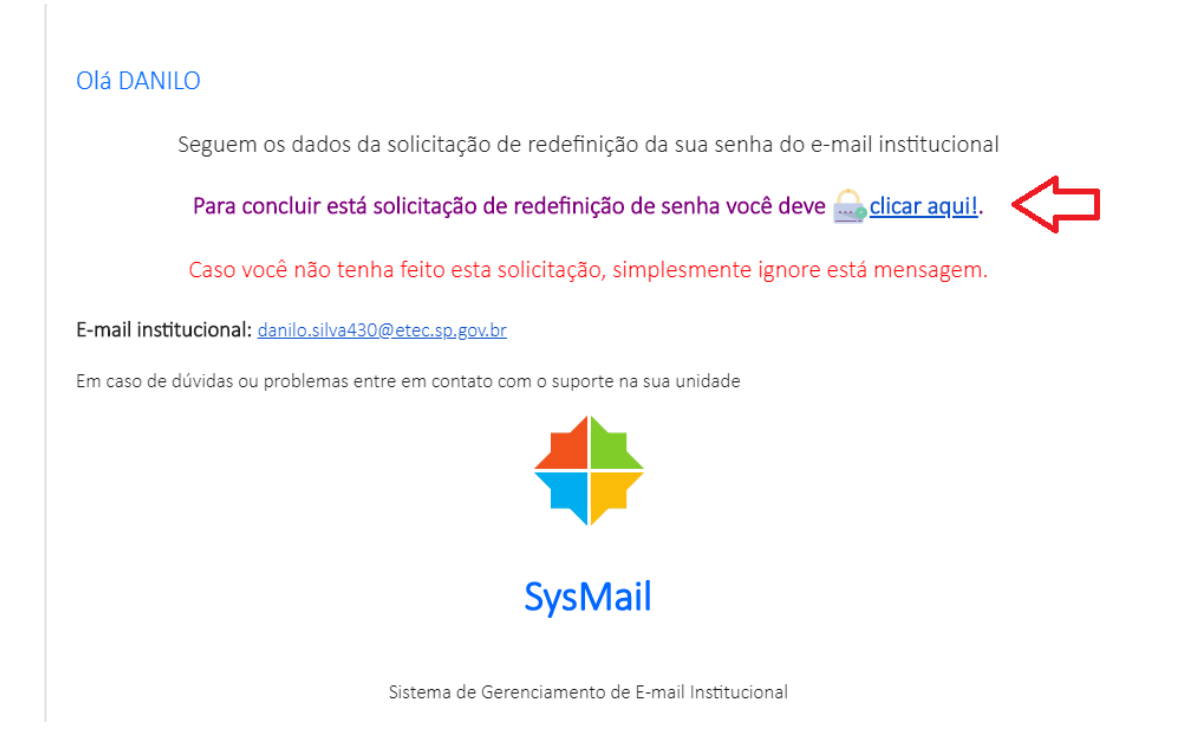

O campo Email institucional já estará preenchido, preencha os campos
Data de nascimento, Celular e clique em Enviar nova senha

| Solicitar redefinição de<br>senha                                                           |  |
|---------------------------------------------------------------------------------------------|--|
|                                                                                             |  |
| Seu e-mail institucional danilo.silva430@etec.sp.gov.br                                     |  |
| Seu e-mail institucional<br>danilo.silva430@etec.sp.gov.br<br>Data de nascimento            |  |
| Seu e-mail institucional<br>danilo.silva430@etec.sp.gov.br<br>Data de nascimento<br>Celular |  |

 Após efetuar o procedimento a mensagem da imagem abaixo aparecerá, basta aguardar a chegada do email

> Solicitação realizada com sucesso Você receberá um e-mail nas próximas horas com os dados de acesso ao e-mail institucional

### 7) Você receberá um email com a senha temporária igual da imagem abaixo

Olá DANILO Seguem os dados de redefinição da sua senha: E-mail: danilo.silva430@etec.sp.gov.br Senha temporária: Dcv\$WW427 Acesse o site www.etec.sp.gov.br e clique no ícone e-mail institucional para acessar o seu e-mail e alterar a sua senha. Em caso de dúvidas ou problemas, entre em contato com o responsável pelo e-mail institucional da sua Etec

- 8) Após a chegada do email com a senha temporária acesse: https://login.microsoftonline.com/
- 9) Entre com seu email institucional

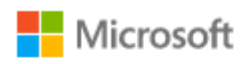

## Entrar

danilo.silva430@etec.sp.gov.br

Não tem uma conta? Crie uma!

Não consegue acessar sua conta?

Opções de entrada

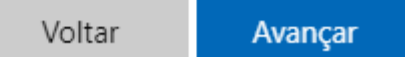

#### 10) Após isso entre com a senha temporária que foi enviada no email

| Microsoft                                      |              |
|------------------------------------------------|--------------|
| ← danilo.silva430@etec.sp.gov.br               |              |
| Insira a senha                                 |              |
|                                                |              |
| Esqueci minha senha                            |              |
|                                                | Entrar       |
|                                                |              |
| Bem vindo ao E-mail Institucional do<br>Souza. | Centro Paula |

11) A tela da imagem abaixo irá aparecer

- Em senha atual digite a senha temporária que foi enviada para você por email
- Crie sua senha no campo nova senha
- Repita a senha que criou no campo abaixo confirmar senha

As senhas não podem conter seu ID de usuário e devem ter pelo menos oito caracteres com, no mínimo, três dos seguintes: letras maiúsculas, letras minúsculas, números e símbolos.

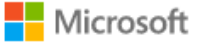

danilo.silva430@etec.sp.gov.br

### Atualizar sua senha

É preciso atualizar sua senha porque esta é a primeira vez que você esta entrando ou porque sua senha expirou.

Senha atual

Nova senha

Confirmar senha

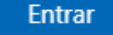

11) Após o procedimento acima a senha do seu email institucional estará redefinida.

Em caso de dificuldades de acesso ou outras dúvidas envie email para: <u>e034ti@cps.sp.gov.br</u>